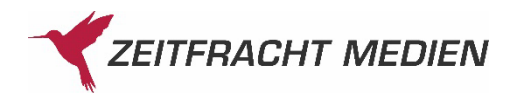

# Dokumentation E-Book Verkauf mit Barzahlung an der Kasse

Version 1.0 Stand: Januar 2023

### Inhalt

| Allge | mein                                | .3 |
|-------|-------------------------------------|----|
| 0     |                                     |    |
| 1     | Aktivierung                         | .3 |
|       |                                     |    |
| 2     | Verkauf eines E-Books an der Kasse: | .6 |
|       |                                     |    |

## Change Log

| S.N. | Beschreibung | Erstellt / Geändert | Datum      |
|------|--------------|---------------------|------------|
| 1.0  | Erstentwurf  | Michael.Luplowr     | 22.04.2021 |
|      |              |                     |            |
|      |              |                     |            |
|      |              |                     |            |

# Allgemein

Damit Sie E-Books einfacher und schneller in der Buchhandlung verkaufen können, haben wir für Sie die neue Zahlungsart ,Barzahlung an der Kasse' eingerichtet. Mit Hilfe dieser können Sie E-Books in Ihrem ECS-Shop bestellen und den Download-Code ganz einfach über Ihre Kasse abrechnen und Ihrem Kunden mitgeben.

Bitte beachten Sie, dass Sie für den Download-Code das Innovationspaket benötigen. Sollten Sie dieses noch nicht gebucht haben, kontakten Sie bitte den <u>Vertrieb</u>.

## 1 Aktivierung

- 1. Richten Sie für sich /Ihre Buchhandlung ein Kundenkonto mit Ihrer Buchhandlungs-E-Mail-Adresse in Ihrem eigenen ECS-Shop ein
- 2. Aktivieren Sie die neue Zahlungsart ,Barzahlung an der Kasse' im Shop-Konfigurator:
  - Öffnen Sie den Shop-Konfigurator: Link
  - Öffnen Sie Ihren Shop
  - Klicken Sie auf ,Shop-Assistent'
  - Öffnen Sie hier nun den Menüpunkt ,Zahlungsarten'
  - Aktivieren Sie die neue Zahlungsart ,Barzahlung an der Kasse'

| Zahlungsarten                |                                   |                                                                        |  |  |
|------------------------------|-----------------------------------|------------------------------------------------------------------------|--|--|
| elche Zahlungsarten me       | öchten Sie Ihren Kunden bei Versa | nd anbieten?                                                           |  |  |
| Vorkasse                     | Kontoinhaber                      | Kreditinstitut                                                         |  |  |
|                              | IBAN                              | BIC                                                                    |  |  |
|                              | 🖉 für Neukunden zulassen          |                                                                        |  |  |
| Rechnung                     | 📝 für Neukunden zulassen          |                                                                        |  |  |
| Rechnung mit<br>Kundennummer | 📄 für Neukunden zulassen          |                                                                        |  |  |
| Barzahlung an der<br>Kasse   | 📄 für Neukunden zulassen          | $\Diamond$                                                             |  |  |
| VR-Pay:                      | VR-Pay Kundennummer               | VR-Pay Passwort                                                        |  |  |
|                              | 🔽 giropay                         | 👿 für Neukunden zulassen                                               |  |  |
|                              | V Kreditkarte                     | <ul> <li>MasterCard</li> <li>Visa</li> <li>American Express</li> </ul> |  |  |
|                              |                                   | 👿 für Neukunden zulassen                                               |  |  |
| PayPal u. Kreditkarte        | API-Benutzername                  | API-Passwort                                                           |  |  |
|                              | Unterschrift                      |                                                                        |  |  |
|                              | 👿 für Neukunden zulassen          |                                                                        |  |  |
| Gutscheine                   | 📝 für Neukunden zulassen          |                                                                        |  |  |
| Wirecard                     | Customerld                        | Secret                                                                 |  |  |
|                              |                                   |                                                                        |  |  |
|                              | V Kreditkarte                     | MasterCard                                                             |  |  |
|                              |                                   | Visa                                                                   |  |  |
|                              |                                   | Visa Verified by Visa                                                  |  |  |
|                              |                                   | v für Neukunden zulassen                                               |  |  |
|                              | SOFORT Überweisung                | 🗌 für Neukunden zulassen                                               |  |  |
|                              | SEPA-Lastschrift                  | 🖉 für Neukunden zulassen                                               |  |  |
|                              |                                   | speichern<br>schließen                                                 |  |  |

- 1. Schalten Sie Ihr zuvor erstelltes Kundenkonto für die neue Zahlungsart ,Barzahlung an der Kasse' frei:
  - Öffnen Sie im Shop-Konfigurator den Reiter ,Kunden'
  - Rufen Sie Ihr eigenes Kundenprofil auf
  - Setzen Sie den Haken bei ,Kunde darf digitale Produkte bar an der Kasse abrechnen'

| Shop I  | pearbeiten Aufträge Kund                                                                             | en                                                                     |               |                                                                                                    |                                                   |                   |
|---------|----------------------------------------------------------------------------------------------------|------------------------------------------------------------------------|---------------|----------------------------------------------------------------------------------------------------|---------------------------------------------------|-------------------|
| Filter: | Textsuc                                                                                              | he:                                                                    |               |                                                                                                    |                                                   |                   |
| Alle k  | Cunden 🔻                                                                                             | aktualisieren                                                          |               |                                                                                                    |                                                   | Export            |
| 51 Kur  | nden in der Kundenverwaltung                                                                         |                                                                        |               |                                                                                                    | Treffer/Seite 20 -                                | ✓ Seite 1 von 3 ▶ |
|         | Nachname, Vorname                                                                                    | E-Mail Adresse                                                         |               | Stadt                                                                                                    | Status                                            | Bonität           |
| •       | Account, Test                                                                                        | eat21@knv-info.de                                                      |               | Stuttgart                                                                                                    | -                                                 |                   |
| ▶□      | Account, Test1111                                                                                    | eat20@knv-info.de                                                      |               | aa                                                                                                    | 2                                                 | 2                 |
| •       | Account, Testing                                                                                     | eat16@knv-info.de                                                      |               | Stuttgart                                                                                                    | -                                                 |                   |
| ► (III) | Account, Test                                                                                        | eat4@knv-info.de                                                       |               | -                                                                                                    |                                                   |                   |
| •       | asd, sad                                                                                             | stewari2@sapient.com                                                   |               | -                                                                                                    | 8                                                 | *                 |
| •       | asfd, sdf                                                                                            | ka.shafee@gmail.com                                                    |               | zmnc                                                                                                    | 2                                                 | 2                 |
| •       | Bahadur, Liám                                                                                        | abc@xyz.com                                                            |               | 5                                                                                                    | -                                                 | -                 |
| •       | Bansal, Mohit                                                                                        | mbansal1@sapient.com                                                   |               | -                                                                                                    | -                                                 |                   |
|         | d, c                                                                                                 | constanze.davidsson@knv.de                                             |               | S                                                                                                    | -                                                 | *                 |
| Þ٦      | Dada, Moma                                                                                           | msaran@sapient.com                                                     |               | 2                                                                                                    | 2                                                 | 2                 |
| •       | Davidsson, Constanze                                                                                 | constanze.davidsson@googlemail.com                                     |               | 5                                                                                                    | -                                                 | -                 |
| ► 🗆     | Fihn, Bjoern                                                                                         | einrichtung@knv.de                                                     |               | Freiburg                                                                                                    |                                                   |                   |
| •       | Fihn, Bjoern                                                                                         | bjoern.fihn@knv.de                                                     |               | Stuttgart                                                                                                    | -                                                 | -                 |
|         | Kundennummer<br>1844689<br>Geburtsdatum<br>-<br>Telefon<br>-<br>E-Mail Adresse<br>bjoern.fihn@knv.de | → <u>Alle Bestellung des Kunden anzeigen</u><br>Bevorzugte Zählungsart | Kunde sperren | <ul> <li>Kunde dart digi<br/>auf Rechnung i</li> <li>Kunde dart digi<br/>bar an der Kas<br/>abrechnen.</li> </ul> | Itale Produkte<br>kaufen.<br>Itale Produkte<br>se |                   |
|         |                                                                                                    |                                                                        |               |                                                                                                    | , bearbeite                                       | n                 |
|         | Rechnungsadressen                                                                                    |                                                                        |               |                                                                                                    |                                                   |                   |
|         | Die Adresse wurde auf<br>Adressebene bestätigt.                                                      |                                                                        |               |                                                                                                    |                                                   |                   |
|         | Am Wallgraben 100<br>DE-70565 Stuttgart                                                              |                                                                        |               |                                                                                                    |                                                   |                   |
|         | Galaxy, Samsung                                                                                      | samsung@knv-info.de                                                    |               | Stuttgart                                                                                                    |                                                   | *                 |
| •       | Gupta, Rohan                                                                                         | rgupta21@sapient.com                                                   |               | -                                                                                                    | -                                                 | -                 |
| Þ       | iPad, Apple                                                                                          | ipad@knv-info.de                                                       |               | Stuttgart                                                                                                    | -                                                 |                   |
| Þ       | iPhone , Apple                                                                                       | iphone@knv-info.de                                                     |               | Stuttgart                                                                                                    | -                                                 | -                 |
|         | jjjjj, hhh                                                                                           | hedley@nexgo.de                                                        |               | Reutlingen                                                                                                    | -                                                 | ×                 |
| Þ       | k, vini                                                                                              | vkarkera@sapient.com                                                   |               | reyg                                                                                                    | -                                                 | 4                 |
| Þ       | k, rohan                                                                                             | rishilocal@yopmail.com                                                 |               | BANGALORE                                                                                                    | 2                                                 | e                 |
|         |                                                                                                    |                                                                        |               |                                                                                                    | Treffer/Seite 20 -                                | Seite 1 von 3 🕨   |

Nun ist die Zahlungsart ,Barzahlung an der Kasse' für Ihr Kundenkonto freigeschaltet.

Bitte beachten Sie, dass Sie nur Ihr eigenes Kundenkonto freischalten, es wird kein Kundenprofil dadurch freigeschaltet!

# 2 Verkauf eines E-Books an der Kasse:

- 1. Öffnen Sie Ihren eigenen ECS-Shop im Browser
- 2. Suchen Sie in Ihrem ECS-Shop nach dem gewünschten E-Book
- 3. Fügen Sie das gewünschte E-Book zum Warenkorb hinzu und klicken Sie ,zur Kasse'

| ücher               | Sach- und<br>Fachbücher                    | E-Books                            | Film            | weitere<br>Kategorien     | Artikel aus der<br>Region | Anmelden<br>Registrieren  |
|---------------------|--------------------------------------------|------------------------------------|-----------------|---------------------------|---------------------------|---------------------------|
| Ihr Wa<br>Ausgewähl | renkorb enthält (<br>te Artikel            | digitale Produk                    | te              |                           |                           |                           |
|                     | Testartikel ciando<br>E-Book: EPUB (ohne l | ) ohne Kopierschu<br>Kopierschutz) | ıtz             |                           |                           |                           |
| -                   | Buchwald, Martin                           |                                    |                 | in and in a second second |                           | inkl. MwSt.               |
|                     | Einzelpreis: EUR 0,81                      | l                                  | > Artikel lösch | en Anzahl                 | 1                         |                           |
|                     |                                            |                                    |                 |                           | Versandkosten             | versandkostenfrei         |
|                     |                                            |                                    |                 | G                         | esamtsumme                | EUR 0,81                  |
|                     |                                            |                                    |                 |                           | w                         | EITER EINKAUFEN ZUR KASSE |

4. Melden Sie sich dann mit Ihrem eigenen Kundenkonto an, für dass Sie die Zahlungsart ,Barzahlung an der Kasse' freigeschaltet haben

| e sich an.                                                                                                    |                                                                                                    | Warenkorb                                                                                                  |                                                                                                    |
|----------------------------------------------------------------------------------------------------|----------------------------------------------------------------------------------------------------|----------------------------------------------------------------------------------------------------|----------------------------------------------------------------------------------------------------|
|                                                                                                    |                                                                                                    | 1 Artikel                                                                                                  | EUR 0,8                                                                                                    |
| e<br>Ich bin Neukunde / Gast<br>nde sind, geben Sie hier bitte Ihre Für den Kauf eines E-Books ist das Registrieren | Gesamt                                                                                                    | EUR 0,8<br>inkl. MwS                                                                                       |                                                                                                    |
| Ihr Passwort ein                                                                                                    | unerlässlich. Ihr E-Book (Download-Artikel) steht nach<br>dem Kauf im Kundenkonto zum Herunterladen bereit.                 | > Warenkorb ände<br>> weiter einkaufen                                                                     | ern<br>I                                                                                                    |
|                                                                                                    | REGISTRIEREN                                                                                                    |                                                                                                    |                                                                                                    |
| Passwort vergessen?                                                                                                 | über Sicherheitsserver                                                                                                    |                                                                                                    |                                                                                                    |
| ANMELDEN                                                                                                    |                                                                                                    |                                                                                                    |                                                                                                    |
| über Sicherheitsserver                                                                                              |                                                                                                    |                                                                                                    |                                                                                                    |
|                                                                                                    | de<br>unde sind, geben Sie hier bitte Ihre<br>Ihr Passwort ein<br>Passwort vergessen?<br>ANMELDEN<br>Uber Sicherheitsseiver | de<br>unde sind, geben Sie hier bitte Ihre<br>Ihr Passwort ein Passwort vergessen? Uhber Sicherheitsserver | de<br>unde sind, geben Sie hier bitte Ihre<br>Ihr Passwort ein Passwort vergessen? LAMELDEN Uber Sicherheitsserver |

5. Wichtig: Als Rechnungsadresse geben Sie dann die Adresse des Endkunden ein

|                            |                                  | 0                            |                    | Warenkorb          |         |
|----------------------------|----------------------------------|------------------------------|--------------------|--------------------|---------|
| 1. Lieferung & Adresse     | 2. Zahlung                       | 3. Bestellübersicht          |                    | 1 Artikel          | EUR 0,8 |
| echnungsadresse            |                                  |                              |                    | Gesamt             | EUR 0,8 |
| ben Sie bitte Ihre Rechnun | igsadresse an.                   |                              |                    |                    |         |
|                            |                                  |                              |                    | > Warenkorb änder  | n       |
| Rechnungsadresse           |                                  |                              |                    | > weiter einkaufen |         |
| Hinweis - Bitte ändern Si  | ie eine Adresse, wenn Sie eine a | andere Adresse eingeben möct | nten.              |                    |         |
| Andreas Reichel            | O Andreas Reichel                | O Andreas Reichel            | 🔿 Frau Bjoern Fihn |                    |         |
| ESpachstr. 1               | street1 housenum1                | ESpachstr. 1                 | Am Wallgraben 100  |                    |         |
| 79111 Freiburg             | 75015 stuttgart                  | 79111 Freiburg               | 70565 Stuttgart    |                    |         |
| Deutschland                | Deutschland                      | Deutschland                  | Deutschland        |                    |         |
| ändern                     | ändern                           | ändern                       | ändern             |                    |         |
|                            |                                  |                              |                    |                    |         |
|                            |                                  |                              |                    |                    |         |
|                            |                                  |                              | WEITER             |                    |         |
|                            |                                  |                              |                    |                    |         |

6. Wählen Sie dann als Zahlungsart ,Barzahlung an der Kasse' aus

|                                     | •                                          |                                |             | Warenkorb                                                                |                       |
|-------------------------------------|--------------------------------------------|--------------------------------|-------------|--------------------------------------------------------------------------|-----------------------|
| <u>1. Lieferung &amp; Adresse</u>   | 2. Zahlung                                 | 3. Bestellübersicht            |             | 1 Artikel E                                                              | UR 0,81               |
| ahlungsmög <mark>l</mark> ichkeiter | 1                                          |                                |             | Gesamt                                                                   | EUR 0,81<br>nkl. MwSt |
|                                     |                                            |                                |             | <ul> <li>&gt; Warenkorb ändern</li> <li>&gt; weiter einkaufen</li> </ul> |                       |
| Barzahlung an der Kas               | se                                         |                                |             |                                                                          |                       |
| Rechnung                            |                                            |                                |             | Rechnungsadresse                                                         | ander                 |
| ) Kreditkarte/Lastschrift           | 0                                          | ESpachstr. 1<br>79111 Freiburg |             |                                                                          |                       |
| 🔿 Kreditkarte 🌉 🔽                   | 1                                          |                                |             | Deutschland                                                              |                       |
| 🔿 Kreditkarte 🛛 🏧                   | MasterCard, Verified by<br>Secure and VISA |                                |             |                                                                          |                       |
| ) SEPA-Lastschrift S                | PA                                         |                                |             |                                                                          |                       |
| ⊖ Online-Überweisung mi             | t Giropay giropay                          |                                | 0           |                                                                          |                       |
|                                     |                                            |                                | EN AMMENDEN |                                                                          |                       |

#### 7. Bestätigen Sie den Kauf

| 0                       | ۰                              |   | Warenkorb                           |                        |
|-------------------------|--------------------------------|---|-------------------------------------|------------------------|
| 1. Lieferung & Adresse  | 2. Zahlung 3. Bestellübersicht |   | 1 Artikel                           | EUR 0,81               |
| ahlungsmöglichkeite     | en                             |   | Gesamt                              | EUR 0,81<br>inkl. MwSt |
|                         |                                |   | > Warenkorb ände > weiter einkaufen | m                      |
| Barzahlung an der Ka    | ISSE                           |   |                                     |                        |
| Rechnung                |                                |   | Rechnungsac                         | Iresse ände            |
| Kreditkarte/Lastschrift | ESpachstr. 1<br>79111 Freiburg |   |                                     |                        |
| 🔾 Kreditkarte 🌉 🏧       | 54                             |   | Deutschland                         |                        |
| 🔿 Kreditkarte 🛛 🌄       | MaserCard. Verificity<br>VISA  |   |                                     |                        |
| ⊖ SEPA-Lastschrift S    | <u>epa</u>                     |   |                                     |                        |
| Online-Überweisung r    | mit Giropay giropay            | 0 |                                     |                        |
|                         |                                |   |                                     |                        |

8. Kassieren Sie den Warenwert an der Kasse ab.

9. Auf der Auftragsbestätigungsseite sehen Sie nun den Download-Code, diesen müssen Sie Ihrem Endkunden aushändigen (Ausdruck der Bestätigungsseite).

| Bestelleingangsbestätigung<br>Bestellnummer: 89968-000093                                                                       |                                                                                                    | Focus Bestseller           1. Lonely Planet<br>Kambodscha                  |  |  |  |  |  |
|----------------------------------------------------------------------------------------------------|----------------------------------------------------------------------------------------------------|----------------------------------------------------------------------------|--|--|--|--|--|
| Vielen Dank für Ihre Bestellung, deren Eingang wir<br>E-Mail.<br>Hinweis : Wenn Sie der Kundenkontoerstellung zu<br>bestätigen. | wie folgt bestätigen. Die Übersicht der Bestellbestätigung erhalten Sie in K<br>gestimmt haben, erhalten Sie zusätzlich eine Aktivierungs-E-Mail, die Sie bil                                                                                   | ürze per Ray, Nick<br>tte 2. Schwindelfrei ist nur der Tod<br>Maurer, Jörg |  |  |  |  |  |
| Die bestellten E-Books können Sie unter folgende<br>detaillierte PDF-Anleitung, wie Sie E-Books herun                           | Die bestellten E-Books können Sie unter folgenden Links oder zu einem späteren Zeitpunkt unter <u>"Mein Profil"</u> herunterladen. Eine<br>detaillierte PDF-Anleitung, wie Sie E-Books herunterladen und lesen können, finden Sie <u>hier</u> . |                                                                            |  |  |  |  |  |
| Alle gekauften E-Books können unter folgender Urt<br>Download-Code: Zrc1Lo50<br>Gewünschte Artikel                              | http://www.tenantshop28.com heruntergeladen werden.                                                                                                    | Walker, Martin<br>5. House of Night - Versucht<br>alle Bestseller          |  |  |  |  |  |
| Testartikel ciando ohne Ko<br>Buchwald, Martin                                                                                  | bierschutz<br>bierschutz<br>bierschutz<br>bierschutz<br>bierschutz<br>bierschutz                                                                                                    | Anleitung zum Lesen                                                        |  |  |  |  |  |
| E-Book: EPUB (ohne Kopierschutz)<br>sofort lieferbar                                                                            | Widderufsrecht dieses Titels ist gespeichert.                                                                                                    | IR 0,81                                                                    |  |  |  |  |  |
|                                                                                                    |                                                                                                    | Desktop PocketBook                                                         |  |  |  |  |  |
| Zwischensumme                                                                                                    | EL                                                                                                    |                                                                            |  |  |  |  |  |
| Gesamtsumme                                                                                                    | EU                                                                                                    | R 0,81 weitere PocketBook<br>eReader Cloud                                 |  |  |  |  |  |

Ihr Endkunde kann nun mit Hilfe dieses Download-Codes das E-Book auf jedem Gerät herunterladen. Hierzu muss er nur <u>www.ebook-link.de</u> auf seinem Wunschgerät öffnen und seinen Download-Code eingeben. Schon wird das gekaufte E-Book auf diesem heruntergeladen.